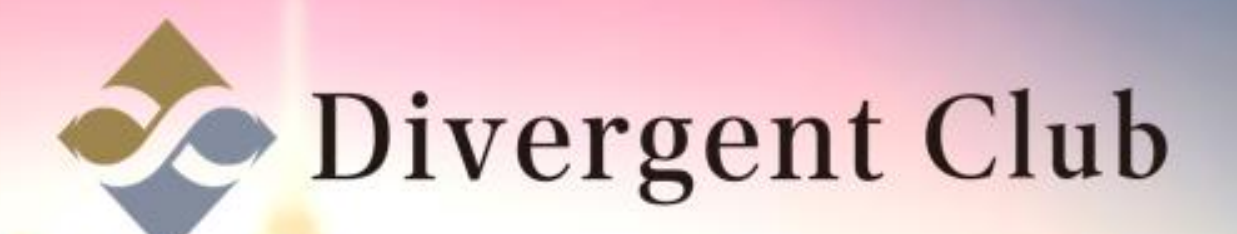

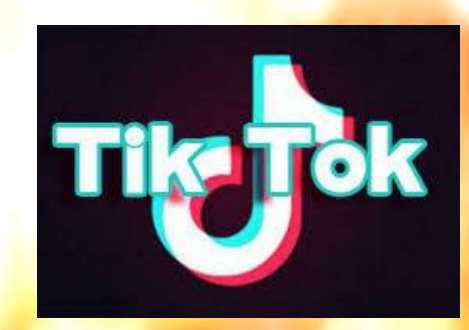

TIK TOK動画作成 (スマホ保存動画) マニュアル スマホに保存してある動画を使ってアップロードする動画を作成します。 ①[+]をタップして動画作成を開始します。 ②[アップロード]をタップします。 ③スマホの写真フォルダに保存してある動画を選びます。

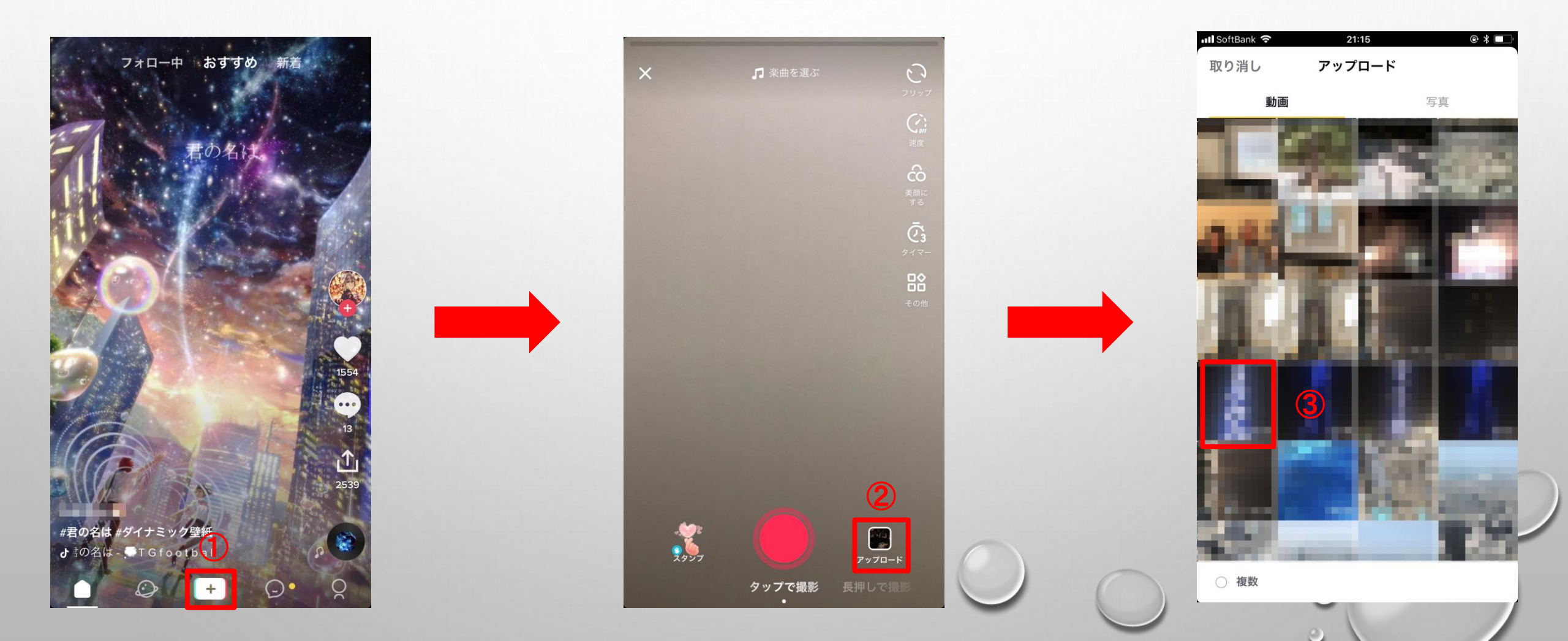

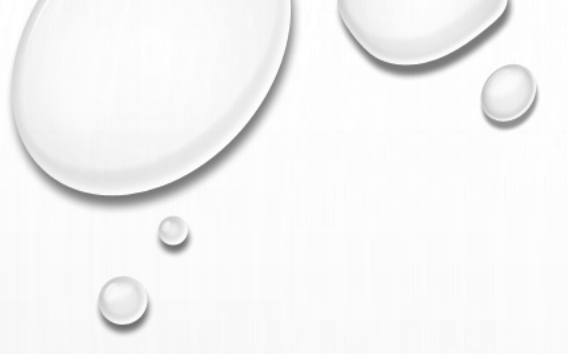

④アップロードする動画を選んだら[次へ]をタップします。
⑤[楽曲を選ぶ]をタップします。
⑥自分が使いたい楽曲のジャンルを選びます。

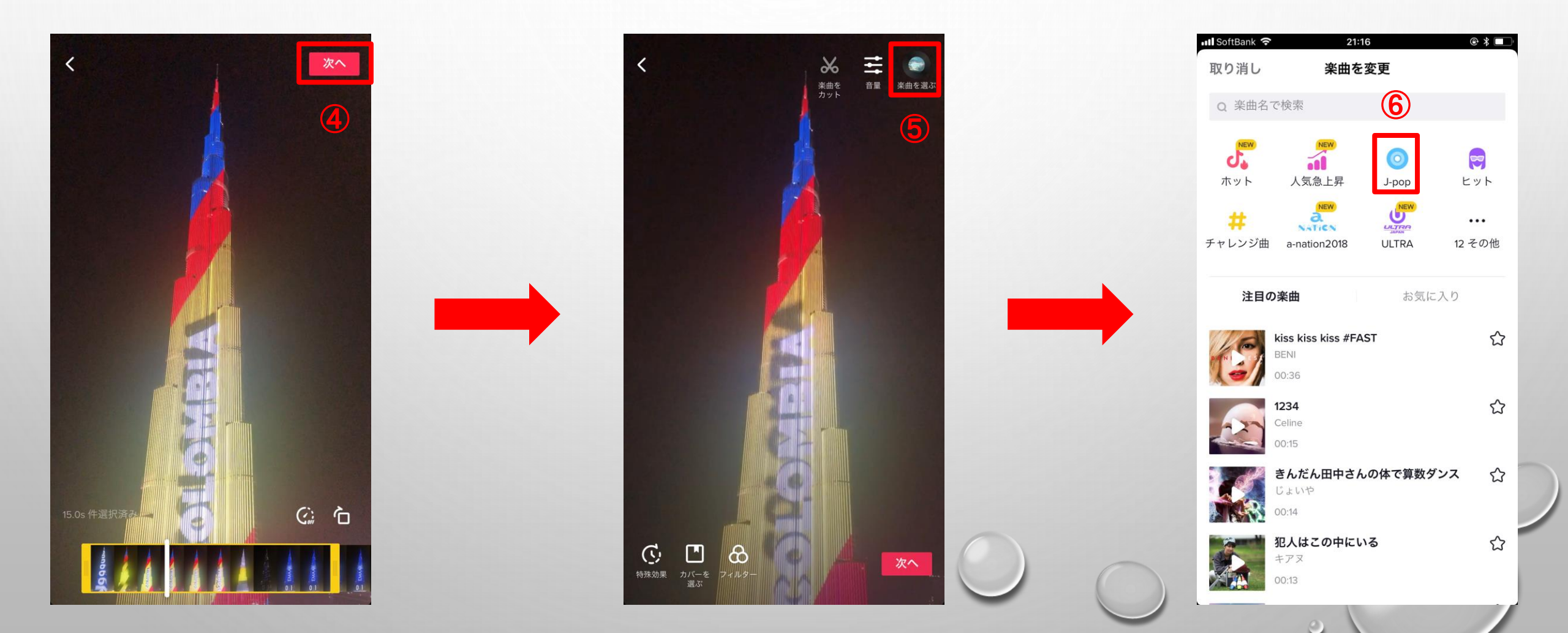

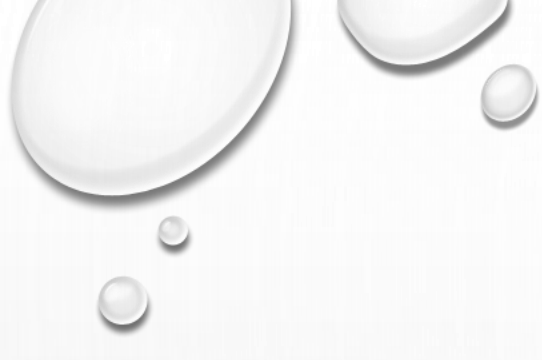

⑦楽曲が決まったら[この楽曲を使って撮影]をタップします。 ⑧[特殊効果]をタップします。

⑨[フィルター効果]からお好みの効果を選び必要なら設定します。

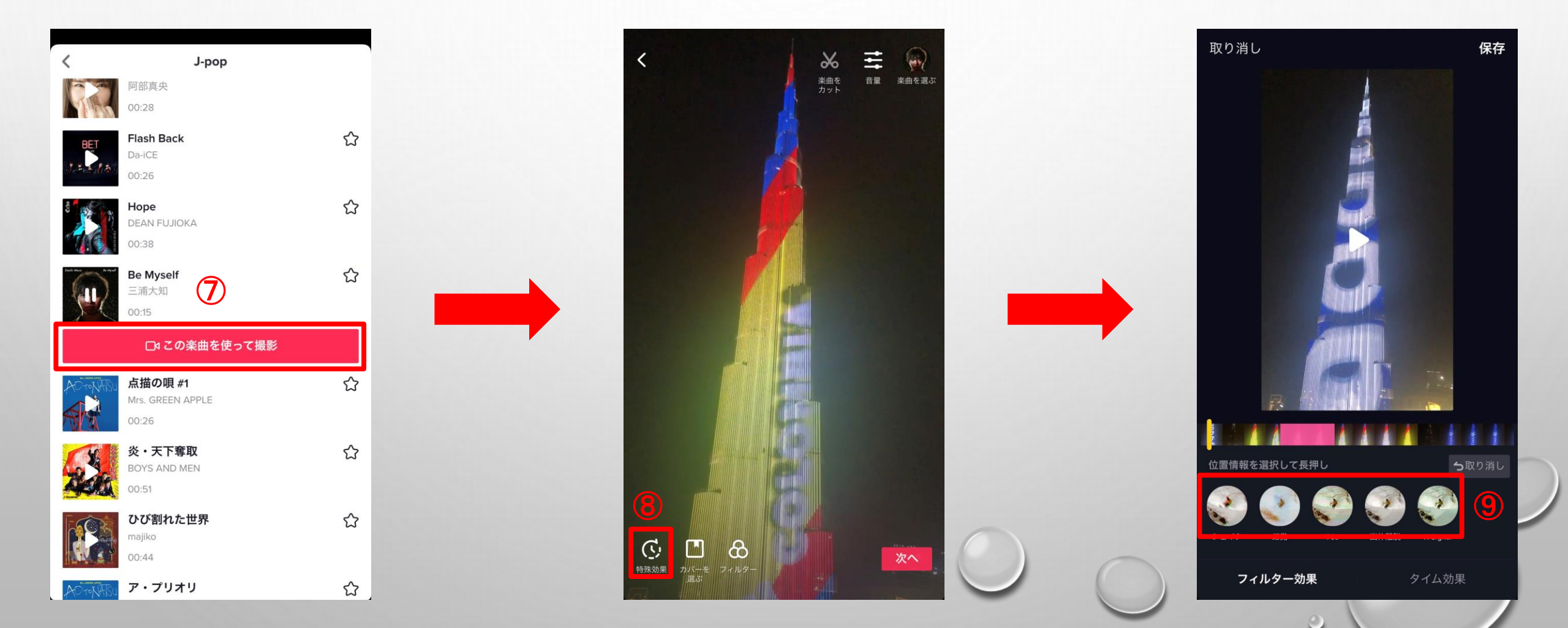

①[タイム効果]をタップします。
①お好みの効果を選び必要なら設定します。
①[保存]をタップします。
①[カバーを選ぶ]をタップします。
①お好みのカバーを選択します。
①[完了]をタップします。

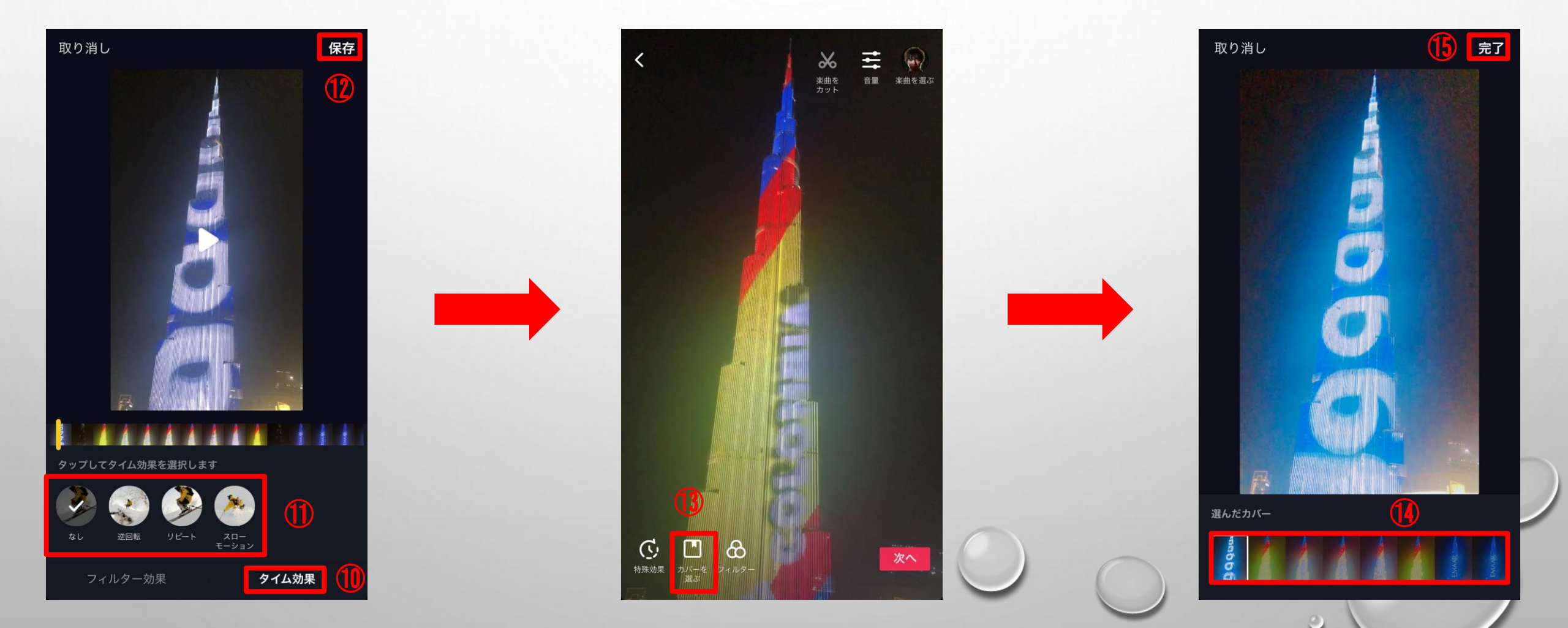

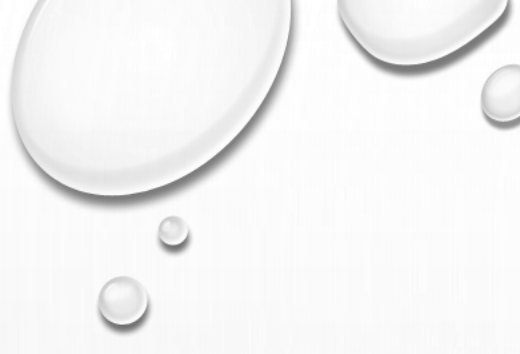

①「レター」をタップします。
①お好みのフィルターを選択し必要なら設定します。(選択後、画面をタップ)
③[音量]をタップします。

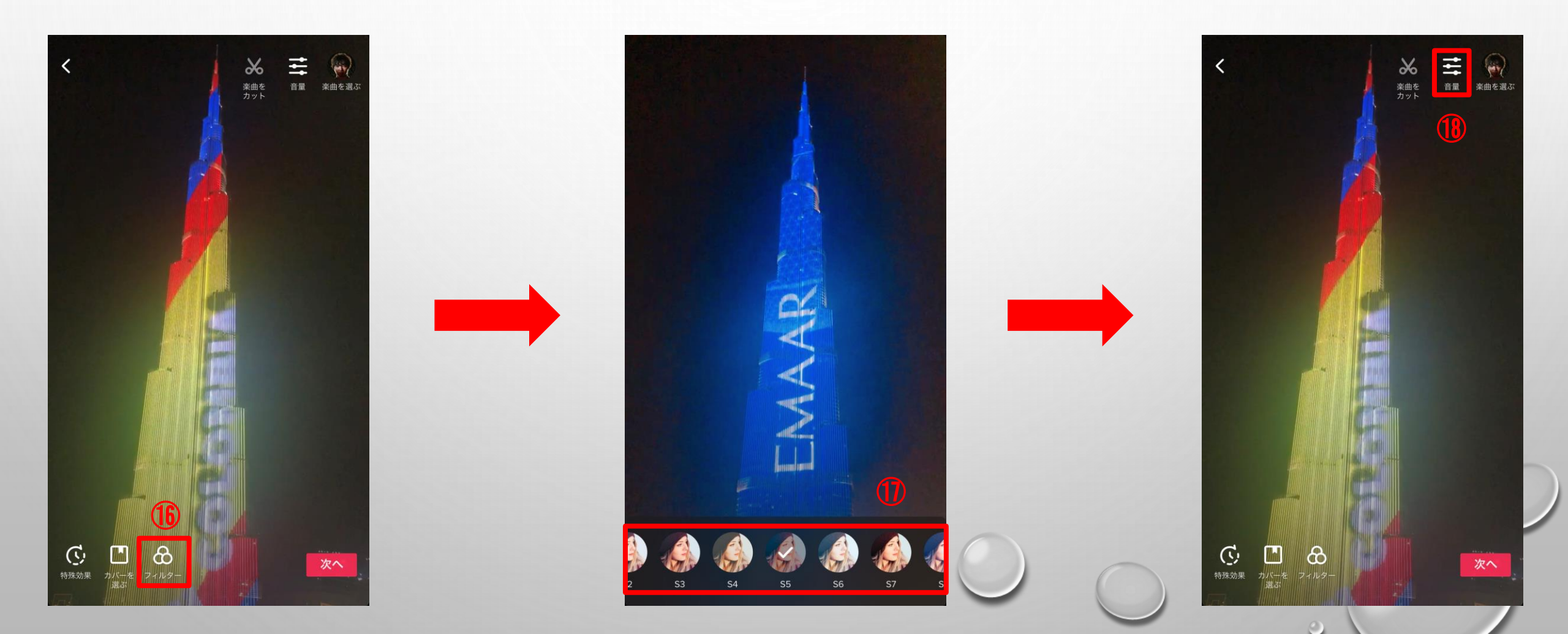

①動画の音量と選曲した楽曲の音量をお好みで調整します。
 ②[☑]をタップします。
 ②[次へ]をタップします。
 ②ハッシュタグを入力します。
 ③[投稿]をタップします。

オリジナル楽曲

サウンドトラック

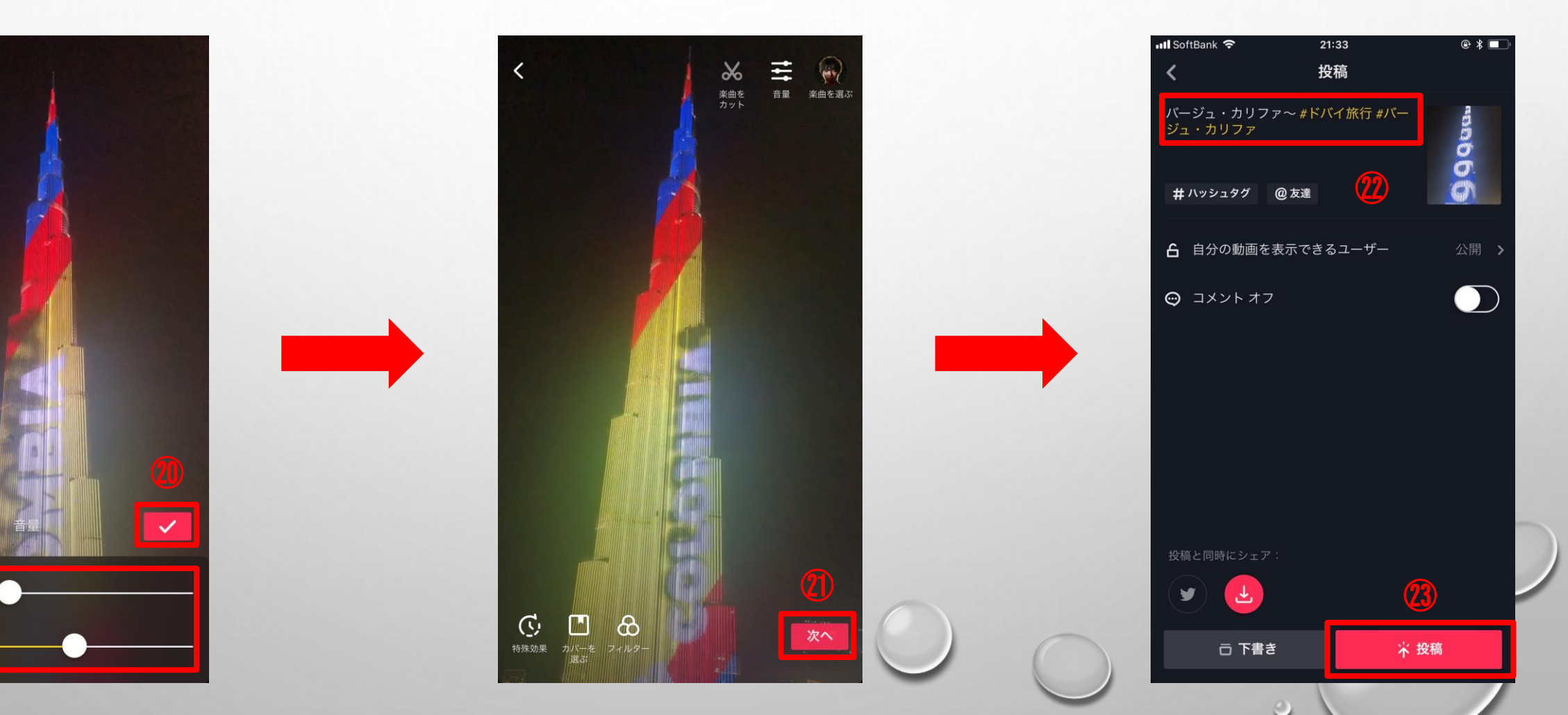

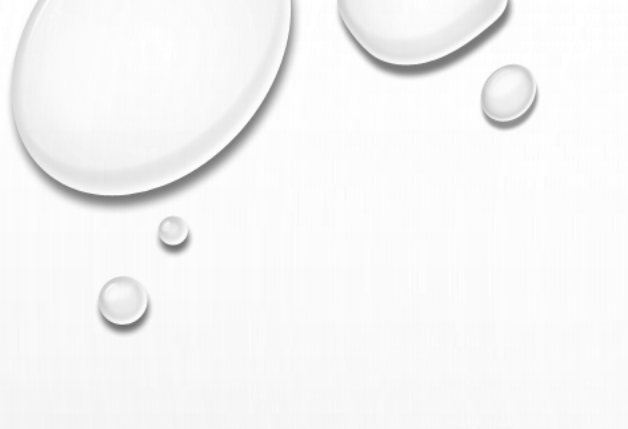

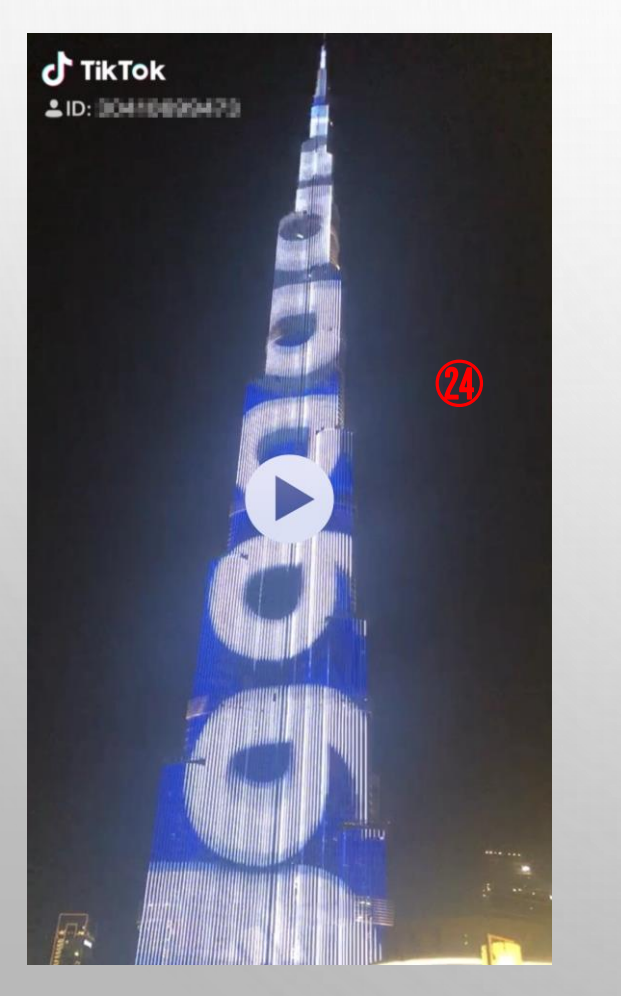

24動画のアップロード完成!

アップロードした動画の確認方法 ②[プロフィール]をタップします。 ③動画をタップします。 ②アップロード動画の確認完了!

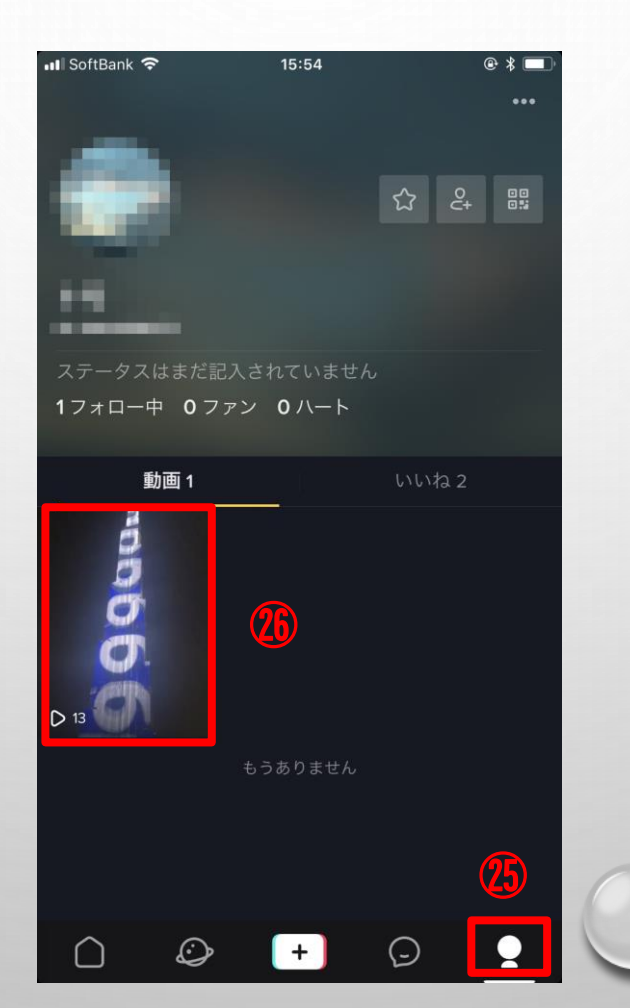

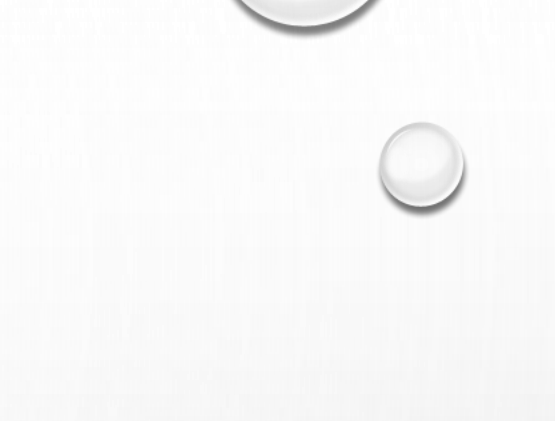

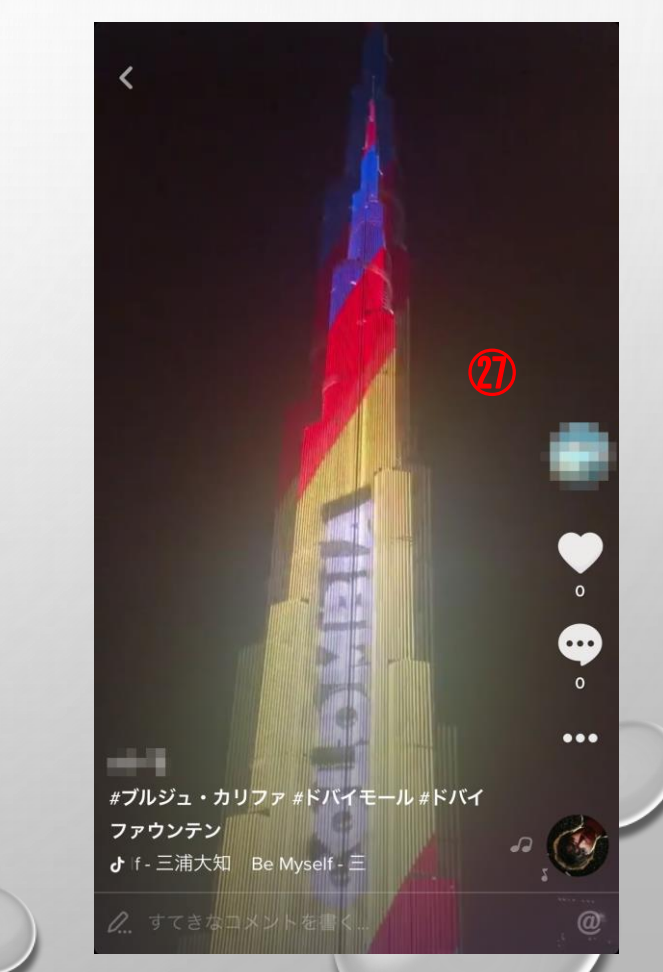